## Инструкция по установке экземпляра программного обеспечения

## Этап 4. Развертка и запуск клиентского и серверного приложения.

- 1) После того как требуемое ПО будет установлено, откройте в терминале папку park-in
- 2) Установите желаемые значения в parkin-server/client/.env и parkinserver/.env
- 3) Внутри папки введите команды
  - a) cd parkin-server/client
  - b) npm i
  - c) npm run build
  - d) cd ..
  - e) npm i
  - f) docker-compose up -d
  - g) NODE\_PATH=./server NODE\_ENV=test node index.js
- 4) После успешной сборки, откройте окно браузера по ссылке http://localhost:6010/admin
- 5) На экране должно появится окно входа в ПО

## Этап 5. Развертка и запуск мобильного приложения.

- 1) После того как требуемое ПО будет установлено, откройте в терминале папку park-in/parkin-flutter
- 2) Выполните в терминале команду: flutter pub get
- 3) Откройте папку park-in/parkin-flutter в Android Studio
- 4) Запустите Android Virtual Device Manager
- 5) Выполните в терминале команду: flutter run